## 第3章 バックアップ・データ保存先

「寺務」Plus+では、入力したデータをフォルダ単位で管理しています。このためUSBメモリ等から起動したり任意のハードディスクから起動することもできますし、ネットワークで複数のPCで同一のデータを管理することもできます。

(但し、例えUSBメモリから起動する場合でも、「寺務」Plus+ がインストールされていないパソコンでは起動することができません。)

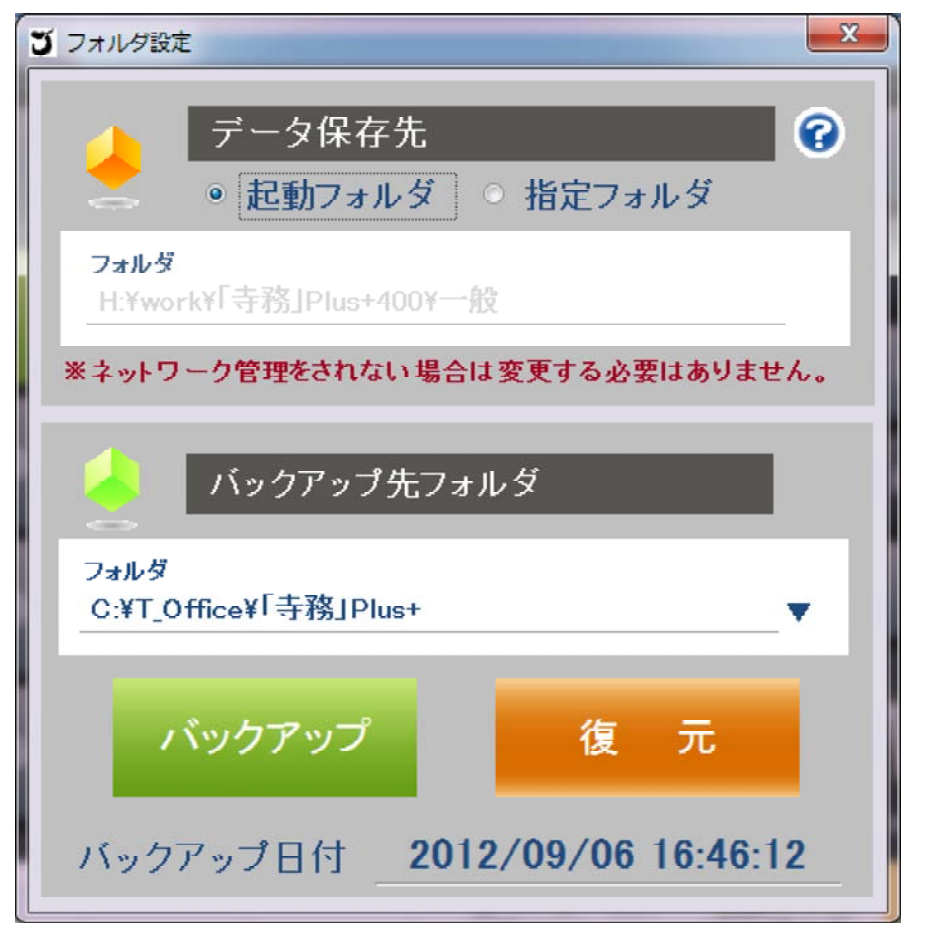

1. データの保存先

第 3 章

バックアップ・データ保存先

初期設定では、データの保存先は「起動フォルダ」が選択されています。 「寺務」Plus+を使用する環境がネットワークを使用して複数のPCで同一のデー タを管理する場合でなければ、この設定を変更する必要はありません。

(1) ネットワーク上で、複数のPCで同一管理する方法

1.全てのPCに「寺務」Plus+をインストールする。

(インストールには全ての各PCでインターネットを介した認証が必要です。)

2.データの保存先となるフォルダをネットワーク上に作成する。

3.そのフォルダ内に"C:¥T\_Office¥「寺務」Plus+"のフォルダをコピーする。

4.「データ保存先」の設定で、起動フォルダではなく、その作成したネットワーク 上の「寺務」Plus+フォルダを指定します。

指定方法は、上部の"起動フォルダ"から"指定フォルダ"に選択を移すとフォ ルダ選択のダイアログが表示されます。

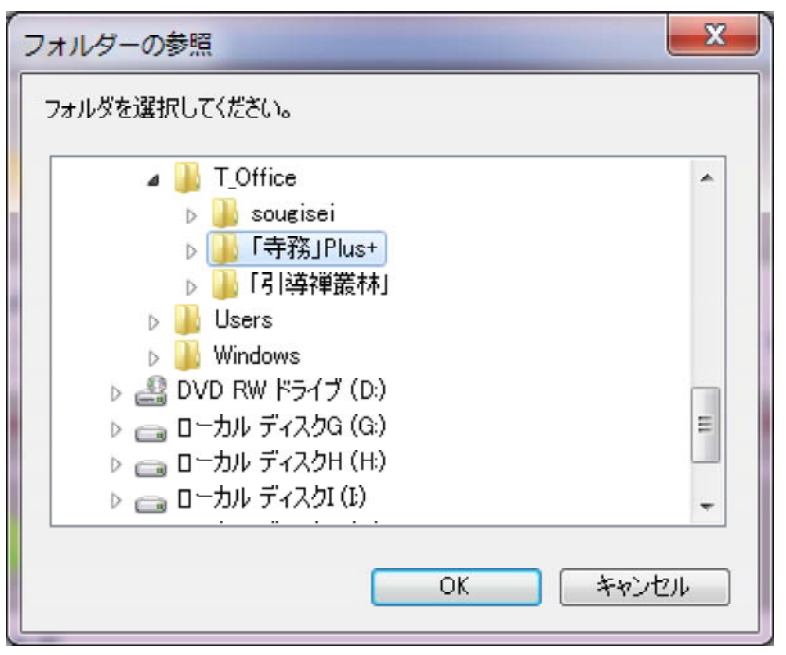

## (2) USBメモリ等から起動する場合

USBメモリや任意のハードディスクから起動したい場合は、インストール既定値 フォルダの"C:¥T\_Office「寺務」Plus+"フォルダをその起動させたいメモリ等にコ ピーしてやり、その"「寺務」Plus+"のフォルダ内の"JimPlus"の名前のファイルを ダブルクリック等で実行すれば起動できます。

このようにUSBメモリ等から起動した場合は、入力されたデータは、PCのハー ドディスク内ではなく、そのUSBメモリ内に保存されます。

## 2. バックアップ先フォルダ

「寺務」Plus+ では、データが追加・編集された状態をバックアップすることで、そのバックアップした時点にいつでも復元できます。

バックアップ先フォルダを変更する場合は、右下の▼ボタンをクリックしてフォ ルダ選択ダイアログを表示して、そこで任意のフォルダを設定して下さい。

第 3 章

バックアップ

タ保

存先

バックアップ・復元をする方法は、下に配置されたバックアップ又は復元ボタ ンをクリックします。

また、バックアップ・復元する場合は、「寺務」Plus+内で表示されている全ての台帳・印刷プレビー等を閉じてから行って下さい。表示されている状態でバックアップ・復元を行うとエラー表示される場合があります。

バックアップを行うとそのバックアップ日付が表示されます。

また、バックアップは、正常に動作している場合は、こまめに行うことをお薦め しますが、復元する場合は特に注意が必要です。仮にインストール後、一度もバ ックアップをしていない場合などは、復元ボタンを押すと入力したデータが削除 され、何も入力されていない初期状態に戻ってしまいます。

入力したデータを無駄にしない為にも誤って復元しないようにご注意下さい。

3. その他のバックアップ方法

ー般のワープロソフトなどでは、作成した文章に名前を付けてファイルとして 保存するという行為がありますが、「寺務」Plus+ にはその行為なく、基本的に新 しいファイルを作成しません。新しいデータが入力された場合は、その度、自動 で更新保存され、入力したデータを含めて1つの「寺務」Plus+ として存在しま す。

その為、「寺務」Plus+データを管理する場合は、ファイル単位ではなく、フォル ダ単位で管理します。

前述のようなバックアップ機能等もありますが、その他のバックアップの方法と してインストールされた「寺務」Plus+のフォルダ(初期インストールフォルダ "C:¥T\_Office¥「寺務」Plus+")を他のメディア(USBメモリ・外付けハードディスク など)にコピーすることで、バックアップを行っておくことを推奨いたします。